# Manual de utilizare

## Camera securitate cu IP model PNI-IP6CSR3

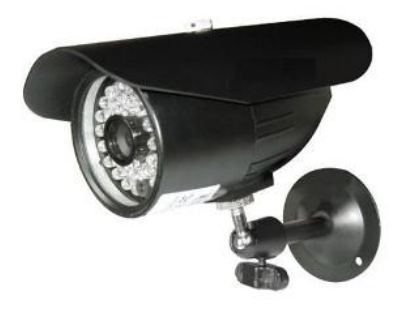

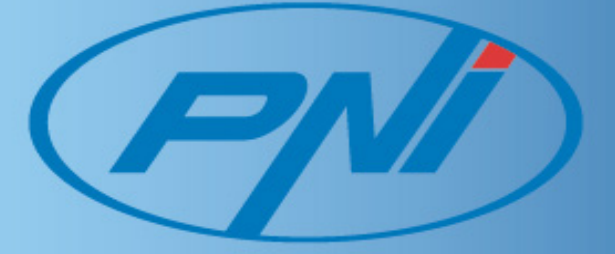

Inainte sa conectati sau sa utilizati acest produs, va rugam sa cititi cu atentie aceste instructiuni de utilizare si pastrati acest manual pentru o utilizare ulterioara.

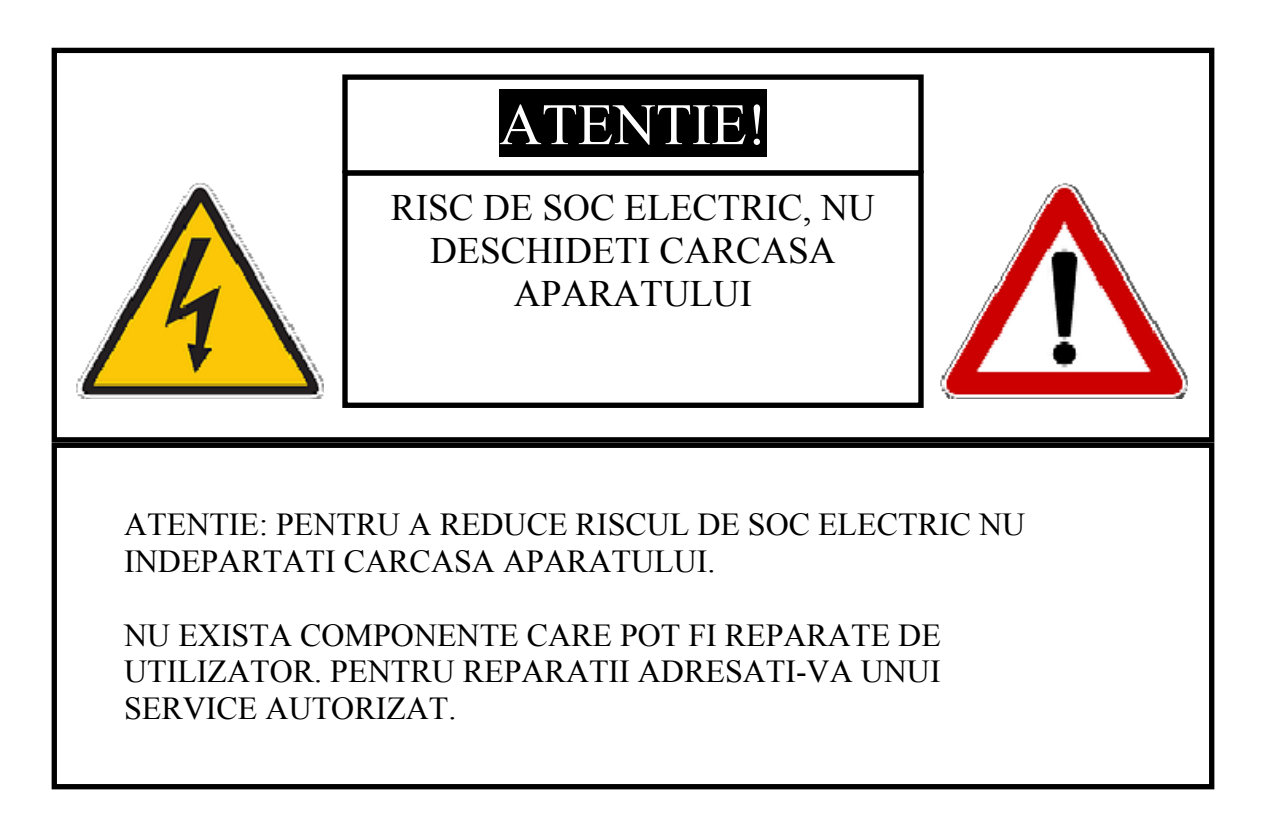

## ATENTIE:

PENTRU A PREVENI SOCURILE ELECTRICE SI RISCUL DE INCENDIU NU UTILIZATI DECAT SURSA DE ALIMENTARE FURNIZATA CU ACEST APARAT .

## **Cuprins:**

| 1.  | Atentionari pag. 3                                                     | 1 |
|-----|------------------------------------------------------------------------|---|
| 2.  | Descriere si conectica pag. 5                                          |   |
| 3.  | Cerinte minime de sistem pentru computer pag. 6                        |   |
| 4.  | Setarea si instalarea softaware-ului pag. 6                            |   |
| 5.  | Conectarea la camera IP prin intermediul software-ului NVClient pag. 8 |   |
| 6.  | Conectarea la camera IP prin interfata Internet Explorer pag. 11       |   |
| 7.  | Accesarea camerei IP de pe Internet (WAN) pag. 14                      | ŀ |
| 8.  | Parametri impliciti in setarea camerei IP pag. 18                      | 3 |
| 9.  | Conditii de garantie pag. 19                                           | ) |
| 10. | Declaratie de conformitate pag. 2                                      | 1 |
| 11. | Certificat de garantie pag. 2                                          | 2 |

## Atentionari

Multumim pentru ca ati achizitionat acest produs. Inainte sa-l puneti in functiune va rugam sa cititi cu atentie instructiunile din acest manual de utilizare pentru a va asigura ca-l folositi corect. Dupa ce veti parcurge aceste intructiuni va rugam sa pastrati intr-un loc sigur acest manual pentru a-l putea consulta ulterior daca va fi necesar.

- 1. Alimentarea
- Tensiunea de alimentare este DC12Volti
- Asigurati-va ca ati conectat corect fiecare din firele de alimentare. O conectare gresita poate cauza defectarea sau distrugerea acestei camere video.
- 2. Operarea si stocarea produsului
- Nu incercati sa indreptati obiectivul camerei catre soare sau catre alte obiecte foarte stralucitoare, aceasta poate duce la aparitia condensului, indiferent daca produsul functioneaza sau nu. Acesta poate duce la distrugerea senzorului CCD.
- Nu amplasati camera de supraveghere in urmatoarele locuri:
  - 1. Locuri cu risc de temperaturi extreme positive sau negative (intervalul de temperatura de lucru sau stocare este  $-20^{\circ}C \sim +60^{\circ}C$ );
  - 2. Locuri in care exista umiditate foarte mare sau mult praf (umiditate maxima acceptata 95% fara condensare);
  - 3. Locuri in care se produc cantitati mari de abur sau vapori de apa;
  - 4. Locuri expuse la vibratii excesive ;
- Cand aceasta camera este instalata langa echipamente de comunicatie (routere) wireless care emit campuri electromagnetice puternice, pot aparea "bruiaje " pe imaginile transmise de aparat.
- Asigurati-va ca atunci cand conectati alimentatorul la o priza electrica, lasati in jurul acesteia suficient spatiu pentru a o putea accesa ulterior in vederea pornirii/opririi camerei.
- 3. Nu supuneti camera la socuri puternice.

Camera se poate defecta/distruge daca nu este amplasata si/sau utilizata correct.

Nu incercati sa dezasamblati sau sa aduceti modificari acestei camere.

Daca se intampla sa apara ceva anormal in functionarea camerei adresati-va vanzatorului sau serviceului autorizat. 1. Descriere si conectica pentru camera video de supraveghere cu IP model PNI – 68HR3CA

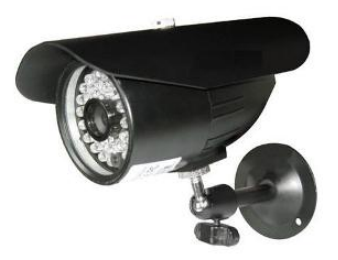

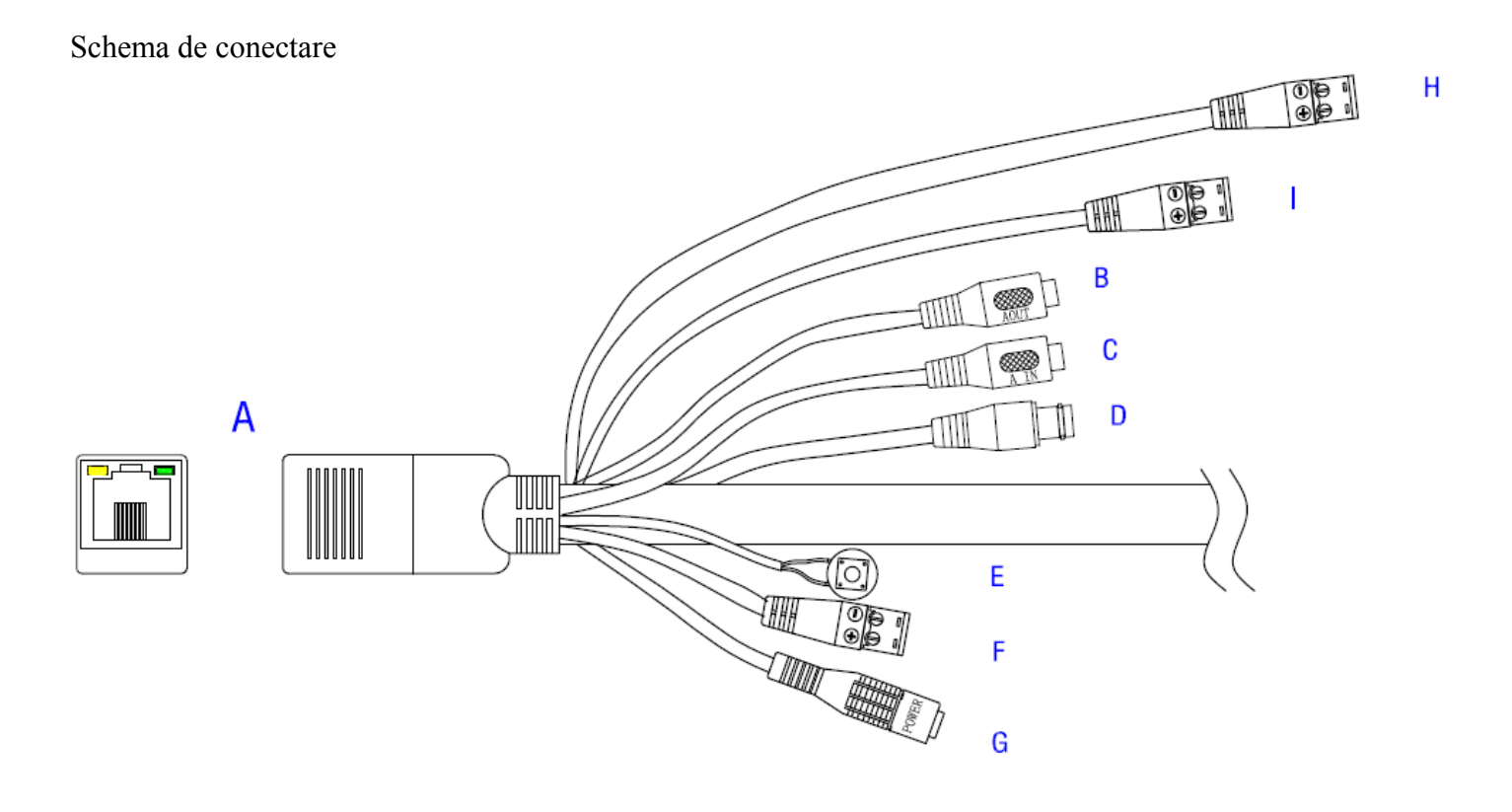

- A. Portul de retea
- B. Intrare audio
- C. Iesire audio
- D. Buton reset Optional la acest model
- E. Port RS485
- F. Mufa alimentare
- G. 1 canal INTRARE alarma
- H. 1 canal IESIRE alarma

## 2. Cerinte minime de sistem pentru computer

Computerul dvs. trebuie sa aiba instalat Internet Explorer (IE) versiunea 6.0 sau mai mare si minim DirectX 9.0.

### 3. Setarea si instalarea softaware-ului

Nota: Computerul dvs. trebuie sa se afle in aceeasi retea si aceeasi familie de IP-uri cu camera IP pentru a putea comunica intre ele, altfel va trebui sa schimbati adresa IP a camerei pentru a va putea conecta la aceasta.

• Pasul 1: Instalati software-ul NVClient (acces video in retea)

Introduceti in computer CD-ul cu software pe care l-ati gasit in colet si rulati de pe acesta fisierul de instalare NVClient. Dupa instalare, click "Start" – "Programs" – "Digital Video Management Center" – apoi rulati "Server Tools V2" la fel ca in exemplul de mai jos:

| 🏶 Server Updata Tools |               |      |                           |      |           |            |                   |     |        | X  |
|-----------------------|---------------|------|---------------------------|------|-----------|------------|-------------------|-----|--------|----|
| Server Name           | IP            | Port | Channel                   | Туре | Version   | State      | MAC Add           | DH  | Audio  | Ce |
| Network Video Server  | 192.168.1.100 | 8200 | 4                         |      | 1.0.0.128 |            | 00:18:A8:43:30:6F | Off | On     | 0. |
|                       |               |      |                           |      |           |            |                   |     |        |    |
|                       |               |      |                           |      |           |            |                   |     |        |    |
|                       |               |      |                           |      |           |            |                   |     |        |    |
|                       |               |      |                           |      |           |            |                   |     |        |    |
|                       |               |      |                           |      |           |            |                   |     |        |    |
|                       |               |      |                           |      |           |            |                   |     |        |    |
|                       |               |      |                           |      |           |            |                   |     |        |    |
|                       |               |      |                           |      |           |            |                   |     |        |    |
| <                     |               |      |                           |      |           |            |                   |     |        | >  |
| Logon Server Param    |               |      | Count: 10<br>Updata File: |      | Search    | Modify Net | Updata            | Re  | estore |    |
| Base word: admin      |               |      |                           |      |           |            |                   |     |        |    |
| and and a strong      |               |      | Clear OCX                 |      |           |            |                   |     | Close  |    |

• Pasul 2: Click pe "Search" pentru a cauta camerele IP din retea si apoi click " Modify Net". Se va afisa o fereastra de dialog precum cea de mai jos:

| Modify Server Net | work                 |            | ×      |
|-------------------|----------------------|------------|--------|
| IP Address        | 192 . 168 . 1 . 100  | Data Port  | 8200   |
| NetMask           | 255 . 255 . 255 . 0  | WEB Port   | 80     |
| Gateway           | 192 . 168 . 1 . 1    | Enable DH0 | P      |
| DNS               | 202 . 96 . 134 . 133 |            |        |
| MAC               | 00:18:A8:43:23:96    |            |        |
| Server Name       | Network Video Server |            |        |
| - Enable Auto (   | Connect Center —     |            |        |
| Center IP         | 0.0.0.               | 0          |        |
| Center Port       | 0                    |            |        |
| Server No:        |                      |            |        |
|                   |                      |            |        |
|                   | [                    | ОК         | Cancel |

• Pasul 3: Modificati adresa IP (de exemplu: modificati adresa in 192.168.168.72), ca in exemplul de mai jos:

| Modify Server Ne | twork                |            |        |
|------------------|----------------------|------------|--------|
| IP Address       | 192 . 168 . 1 . 100  | Data Port  | 8200   |
| NetMask          | 255 . 255 . 255 . 0  | WEB Port   | 80     |
| Gateway          | 192 . 168 . 1 . 1    | Enable DH0 | P      |
| DNS              | 202 . 96 . 134 . 133 |            |        |
| MAC              | 00:18:A8:43:23:96    |            |        |
| Server Name      | Network Video Server |            |        |
| _ ─ Enable Auto  | Connect Center —     |            |        |
| Center IP        | 0.0.0.               | 0          |        |
| Center Port      | 0                    |            |        |
| Server No:       |                      |            |        |
| L                |                      |            |        |
|                  |                      | ОК         | Cancel |

4. Conectarea la camera IP prin intermediul software-ului NVClient

- Pasul 1: Adaugati o adresa IP in computer in vederea accesarii camerei IP, de exemplu 192.168.1.99.
- Pasul 2: In sistemul de operare Windows click "Start" → "Program" → deschideti meniul "Digital Video Management Center", click "NVClient" pentru a deschide interfata de conectare, tastati "User name" si "Password" (un utilizator administrator trebuie setat la prima utilzare a software-ului NVClient), si apasati "OK" pentru a accesa interfata principala.

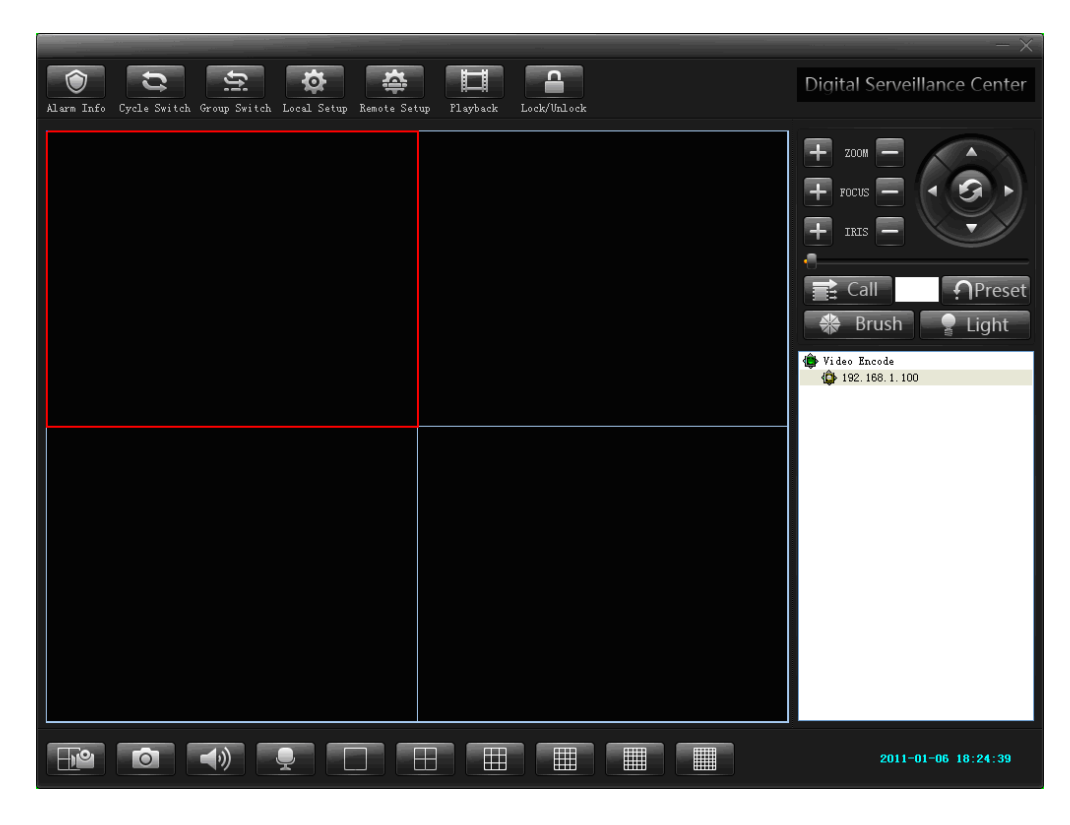

Click "Local Settings" in bara de meniu pentru a deschide fereastra in care se pot face setarile locale.

|                              |                           |                   |                   |                       |                         |                                                   |                                                                       |                                                                            | -                                                  |  |  |
|------------------------------|---------------------------|-------------------|-------------------|-----------------------|-------------------------|---------------------------------------------------|-----------------------------------------------------------------------|----------------------------------------------------------------------------|----------------------------------------------------|--|--|
| Local Log                    | View                      | Se                | atup Ex           |                       | Stream M                | atrix                                             |                                                                       | Virtua                                                                     | l Matrix                                           |  |  |
| Common Setup                 | Lo                        | ocal Picture Viev | N                 | Video                 | Switch On Group         | On T                                              | lime R                                                                | ecord                                                                      | Service                                            |  |  |
| .ocal Record Disk            | k:                        |                   | - User And        | Passw                 | ord                     |                                                   |                                                                       |                                                                            |                                                    |  |  |
| Disk                         | %Free                     | Free              |                   | Total                 |                         | Local Use                                         | :(U):                                                                 |                                                                            |                                                    |  |  |
| C:\                          | 82.54%                    | 41267.28M         | 4999              | 99.14M                |                         | UserNa                                            | me                                                                    | Power                                                                      |                                                    |  |  |
| 🗹 🗐 D:\                      | 7.58%                     | 6064.28M          | 8000              | 03.35M                |                         | yuping                                            |                                                                       | Admin                                                                      |                                                    |  |  |
| 🗹 🗐 E:V                      | 64.79%                    | 51834.36M         | 8000              | 03.35M                |                         | guest                                             |                                                                       | Operator                                                                   |                                                    |  |  |
| Enable Snaps                 | :hot. 60                  | (5-600)Se         | cond/Pic          | ;                     |                         | Enable Snapshot. 60 (5-600)Second/Pic Environment |                                                                       |                                                                            |                                                    |  |  |
|                              |                           |                   |                   |                       |                         |                                                   |                                                                       |                                                                            | 00                                                 |  |  |
| Server Name                  | IP/DNS                    |                   | Port D            | evice Tr              | Ine                     | Enable                                            | e Prest                                                               | ore Record                                                                 | 30 s                                               |  |  |
| Server Name<br>192.168.1.00  | IP/DNS                    | 1.00 8            | Port D<br>3200 Ne | evice Ty<br>etVideo ( | vpe<br>Server           | Enable                                            | e Prest<br>e Auto                                                     | ore Record<br>Reconnect                                                    | 30 s                                               |  |  |
| Server Name<br>192.168.1.00  | IP/DNS<br>192.168.1       | 1.00 8            | Port D<br>3200 Ne | evice Ty<br>etVideo ( | pe<br>Server            | Enable                                            | e Prest<br>e Auto<br>e Soun                                           | ore Record<br>Reconnect<br>d Alarm                                         | 30 s                                               |  |  |
| Server Name<br>192.168.1.00  | IP/DNS<br>192.168.1       | 1.00 8            | Port D<br>3200 Ne | evice Tj<br>etVideo ( | ipe<br>Server           | Enable                                            | e Prest<br>e Auto<br>e Soun<br>e Auto                                 | ore Record<br>Reconnect<br>d Alarm<br>Logon Clier                          | 30 s<br>:<br>10 s<br>nt                            |  |  |
| Server Name<br>192.168.1.00  | IP/DNS<br>192.168.*       | 1.00 8            | Port D<br>3200 Ne | evice Tj<br>etVideo ( | pe<br>Server            | Enable                                            | e Prest<br>e Auto<br>e Soun<br>e Auto<br>ize:                         | ore Record<br>Reconnect<br>d Alarm<br>Logon Clier                          | 30 s<br>:<br>10 s<br>nt                            |  |  |
| Server Name<br>192.168.1.00  | IP/DNS<br>192.168.        | 1.00 8            | Port D<br>8200 No | evice Tj<br>etVideo S | vpe<br>Server           | Enable                                            | e Prest<br>e Auto<br>e Soun<br>e Auto<br>ize:<br>iime                 | ore Record<br>Reconnect<br>d Alarm<br>Logon Clier<br>30 <sub>M</sub>       | 30 s<br>:<br>10 s<br>nt                            |  |  |
| Server Name<br>192.168.1.00  | IP/DNS<br>192.168.        | 1.00 6            | Port D<br>8200 Ni | evice Tj<br>etVideo ( | vpe<br>Server           | Enable                                            | e Prest<br>e Auto<br>e Soun<br>e Auto<br>ize:<br>ime                  | ore Record<br>Reconnect<br>d Alarm<br>Logon Clier                          | 30 s<br>:<br>10 s<br>nt<br>tinute                  |  |  |
| Server Name<br>192.168.1.00  | IP/DNS<br>192.168.        | 1.00 6            | Port D<br>8200 Ni | €evice Ty             | pe<br>Server            | Enable                                            | e Prest<br>e Auto<br>e Soun<br>e Auto<br>ize:<br>iine<br>iize         | ore Record<br>Reconnect<br>d Alarm<br>Logon Clier<br>30 M                  | 30 s<br>:<br>10 s<br>nt<br>tinute<br>t Bytes       |  |  |
| Server Name<br>192.168.1.00  | IP/DNS<br>192.168.        | 1.00 £            | Port D<br>8200 N  | etVideo S             | Ape<br>Server<br>Modify | Enable                                            | e Prest<br>e Auto<br>e Soun<br>e Auto<br>ize:<br>iire<br>iize         | ore Record<br>Reconnect<br>d Alarm<br>Logon Clier<br>30 M<br>100 M<br>2048 | 30 s<br>10 s<br>nt<br>finute<br>1 Bytes<br>M Bytes |  |  |
| Server Name 192.168.1.00 Add | IP/DNS<br>  192.168."<br> | 1.00 £            | Port D<br>3200 N  | evice Ty<br>etVideo t | Ape Server              | Enable                                            | e Prest<br>e Auto<br>e Soun<br>e Auto<br>ize:<br>iire<br>iire<br>iire | ore Record<br>Reconnect<br>d Alarm<br>Logon Clier<br>30 M<br>100 M<br>2048 | 30 s<br>10 s<br>nt<br>tinute<br>t Bytes<br>M Bytes |  |  |

Ca sa adaugati o camera IP in reteaua dvs. locala procedati astfel:

Click pe butonul "Search" din interfata anterioara si se va afisa o fereastra de setare precum cea de mai jos:

| Name                 | Address       | Port | Туре            | Channel Count |
|----------------------|---------------|------|-----------------|---------------|
| letwork Video Server | 192.168.1.100 | 8200 | NetVideo Server | 4             |
|                      |               |      |                 |               |
|                      |               |      |                 |               |
|                      |               |      |                 |               |
|                      |               |      |                 |               |
|                      |               |      |                 |               |
|                      |               |      |                 |               |
|                      |               |      |                 |               |
|                      |               |      |                 |               |
|                      |               |      |                 |               |
|                      |               |      |                 |               |
|                      |               |      |                 |               |
|                      |               |      |                 |               |
|                      |               |      |                 |               |
|                      |               |      |                 |               |
|                      |               |      |                 |               |
|                      |               |      |                 |               |
|                      |               |      |                 |               |
|                      |               |      |                 |               |
|                      |               |      |                 |               |
|                      |               |      |                 |               |
|                      |               |      |                 |               |
|                      |               |      |                 |               |
|                      |               |      |                 |               |

- Pasul 1: Selectati din lista care a aparut in aceasta fereastra, camera IP pe care doriti sa o adaugati
- Pasul 2: Click pe butonul "Add" din aceasta fereastra si se va afisa o fereastra de setare precum cea de mai jos:

| Add Server      |                 |             | X               |
|-----------------|-----------------|-------------|-----------------|
| Server Type:    | NetVideo Server | ~           |                 |
| Address:        | 192.168.1.100   |             |                 |
| Local Name:     |                 |             |                 |
| Remote Name:    |                 |             |                 |
| CMD Port:       | 8200            | Stream type | Main stream 🛛 👻 |
| Remark:         |                 |             |                 |
|                 |                 |             | ~               |
| Group           | Video Encode    | 🗸 🖌         | oup Set         |
| Infomation:     |                 |             |                 |
| Enable Auto Log | on              |             |                 |
| Channel Num:    |                 |             |                 |
| User Name:      |                 | Password:   |                 |
| View Video By F | TSP             |             |                 |
| Channel: Ch     | annel1 🖌        |             |                 |
| RTSP link:      |                 |             |                 |
|                 |                 | Ok          | Cancel          |

- Pasul 3: Introduceti (tastati) "Local Name" asa cum doriti sa-l definiti dvs. Marcati/bifati "Enable auto login server" asa incat la urmatoarea logare la camera IP nu va fi necesar sa introduceti din nou user si parola, si va veti putea conecta automat.
- Pasul 4: Dupa ce ati finalizat setarile va veti intoarce la interfata principala a software-ului, dubluclick pe camera abia adaugata in lista si apoi dublu-click pe "channel" pentru a vizualiza imaginile video.

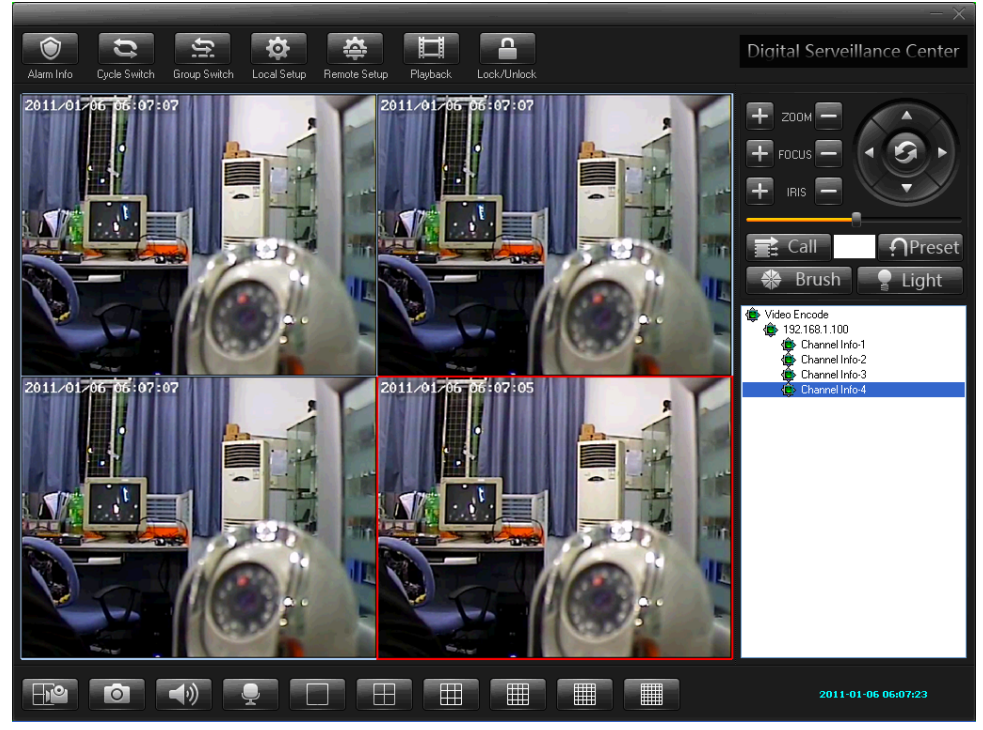

## 5. Conectarea la camera IP prin interfata Internet Explorer

Nota: Atunci cand programul Internet Explorer acceseaza camera IP pentru prima data va fi necesara instalarea plug-in-ului "ActiveX"

 Pasul 1: Rulati Internet Explorer, tastati adresa IP a serverului in linia de adrese, de exemplu <u>http://192.168.168.72</u> (ca in figura de mai jos) iar sistemul va va cere permisiunea de a instala plugin-ul

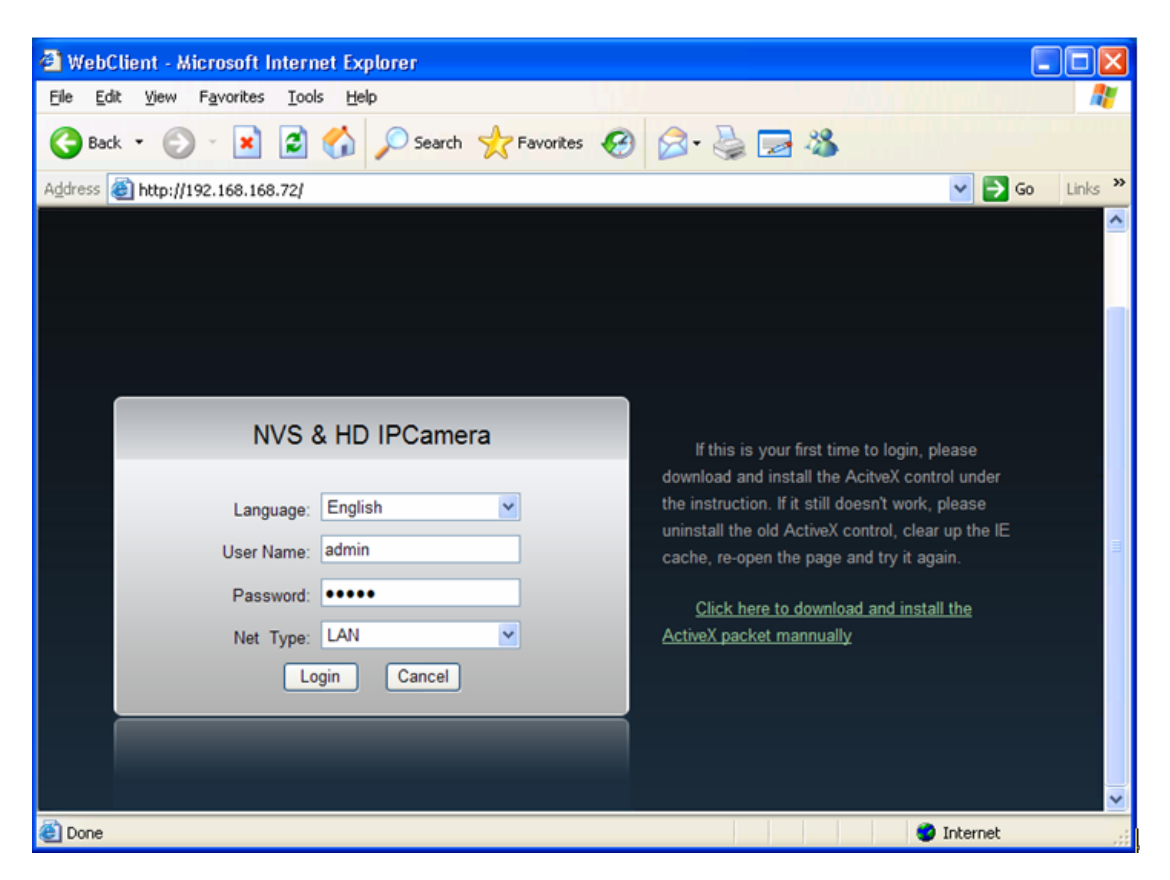

• Pasul 2: Daca este prima data cand va conectati accesati link-ul pentru a descarca si instala pachetul ActiveX

Click here to download and install the ActiveX packet manually.

Si va aparea o noua fereastra de dialog precum:

| File Download - Security Warning                                                                                                    |
|----------------------------------------------------------------------------------------------------|
| Do you want to run or save this file?                                                                                                    |
| Name: JBNVOCX_setup.exe<br>Type: Application, 707 KB<br>From: 192.168.1.101<br>Run Save Cancel                                                                                            |
| While files from the Internet can be useful, this file type can potentially harm your computer. If you do not trust the source, do not run or save this software. <u>What's the risk?</u> |

• Pasul 3: Click pe butonul Run, aparea o noua fereastra de dialog

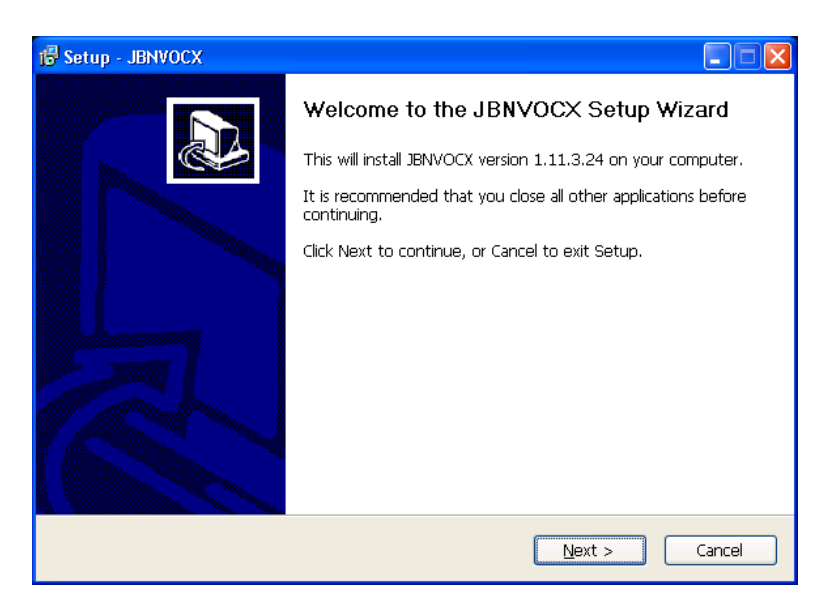

• Pasul 4: Click pe butonul si apoi pe butonul pentru a finalize instalarea.

| 🔂 Setup - JBNVOCX |                                                                                                    |
|-------------------|----------------------------------------------------------------------------------------------------|
|                   | Completing the JBNVOCX Setup Wizard<br>Setup has finished installing JBNVOCX on your computer.<br>Click Finish to exit Setup. |
|                   | <u>E</u> inish                                                                                                    |

• Pasul 5: Introduceti "username" si "password" si apoi apasati butonul

| NVS 8     | & HD IPCamer      | a |
|-----------|-------------------|---|
| Language: | English           | × |
| Password: | •••••             |   |
| Net Type: | LAN<br>gin Cancel | • |

Nota: Implicit, datele de conectare sunt "username" - "admin" si "password" - "admin".

• Pasul 6: Click pe butonul pentru a deschide canalul video.

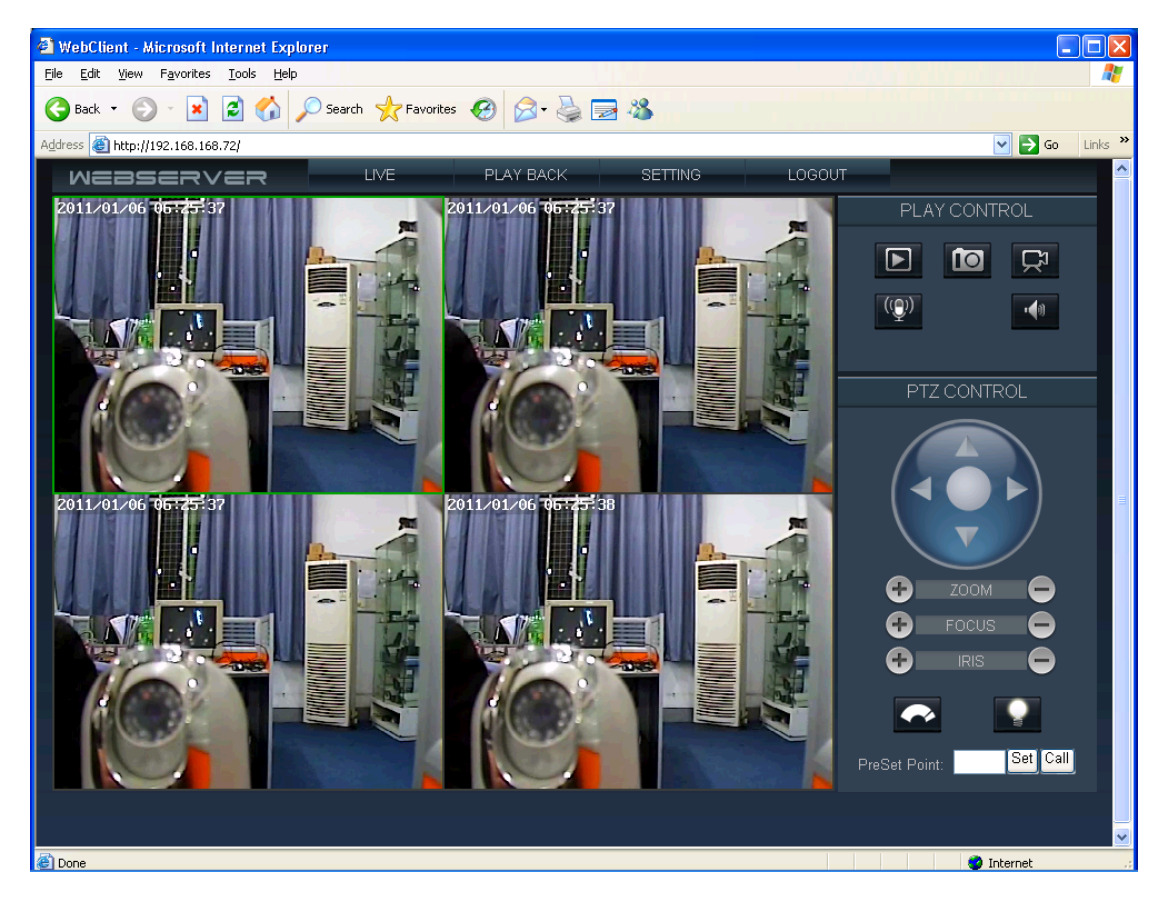

## Descrierea interfetei "Web client"

1

Click pe acest buton pentru a deschide sau inchide imaginie unui canal.

Click pe acest buton pentru a captura o fotografie.

Click pe acest buton pentru a activa functia de raspuns video a camerei IP.

Click pe acest buton pentru a activa functia de raspuns audio (daca aceasta este disponibila) a camerei IP.

Click pe acest buton pentru a activa/dezactiva functia audio (daca aceasta este disponibila).

Click pe acest buton pentru a activa functia "indepartare stropi ploaie" (daca aceasta este disponibila).

Click pe acest buton pentru a activa functia de iluminare (daca aceasta este disponibila).

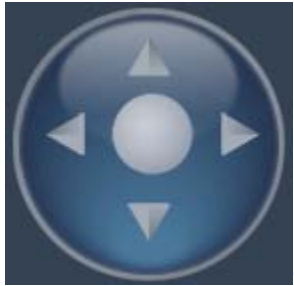

Controlul pe 4 axe (sus, jos, stanga, dreapta) pentru camerele care permit control PTZ

| (Pan-Tilt-Zoom)  |                                                                                          |
|------------------|------------------------------------------------------------------------------------------|
| 🛨 zoom           |                                                                                          |
| FOCUS            |                                                                                          |
|                  | Controlul functiilor de zoom, focus si deschidere a lentilei (daca acestea sunt          |
| disponibile)     |                                                                                          |
| PreSet Point:    | Set Call<br>Setarea pozitiei implicite si revenirea la pozitia presetata pentru camerele |
| care permit cont | rol PTZ (Pan-Tilt-Zoom)                                                                  |
| LIVE             | Click pe acest buton pentru a comuta pe interfata de vizualizare in timp real a          |
| imaginilor video | ).                                                                                       |
| PLAY BACK        | Click pe acest buton pentru a comuta pe interfata de vizualizare a imaginilor video      |
| inregistrate.    |                                                                                          |
| SETTING          | Click pe acest buton pentru a accesa fereastra de setare a parametrilor de functionare.  |
| LOGOUT           | Click pe acest buton pentru a va deconecta.                                              |

## 6. Accesarea camerei IP de pe Internet (WAN)

• Pasul 1: Asigurati-va mai intai adresa setata pe camera IP este o adresa din reteaua locala (LAN); asigurati-va ca aceasta adresa este corecta si ca adresa server-ului DNS este corecta.

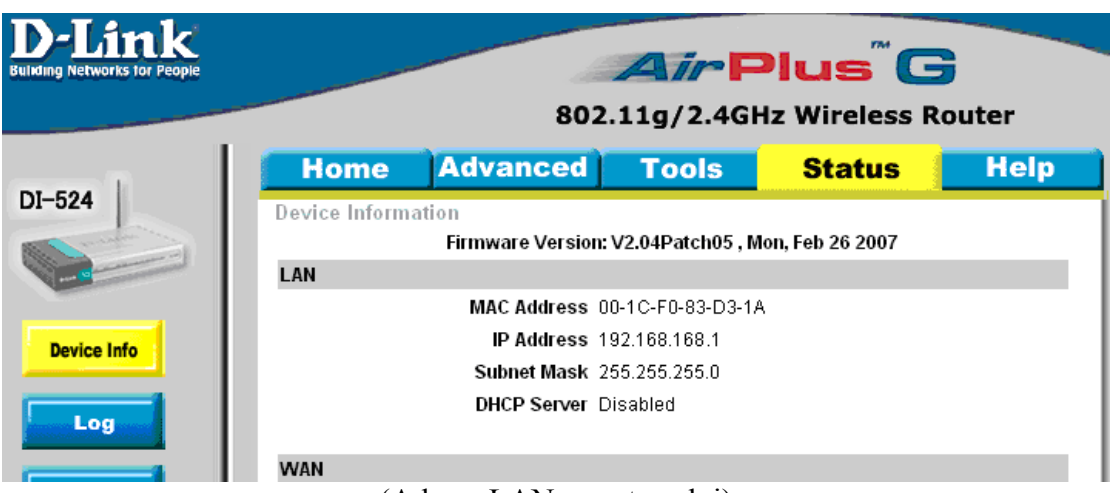

(Adresa LAN a router-ului)

| Parameter Setting 192 | .168.168.72(8200)                                                   | ×  |  |  |  |  |  |
|-----------------------|---------------------------------------------------------------------|----|--|--|--|--|--|
| Camera Setup          | Network Setup                                                       |    |  |  |  |  |  |
| Color Setup           |                                                                     |    |  |  |  |  |  |
| OSD Setup             | Network Setup                                                       |    |  |  |  |  |  |
| ▶ Network Setup       | C Enable Auto Get IPaddress Video standard PAL                      |    |  |  |  |  |  |
| COM Setup             | Enable the Set IP Address      192 168 168 72      Media Port: 8200 |    |  |  |  |  |  |
| Sensor Setup          | IP Address: 192, 199, 199, 199, 199, 199, 199, 199,                 |    |  |  |  |  |  |
| Video Alarm Setup     | Mask: 255.255.0 Web Port: 80                                        |    |  |  |  |  |  |
| Alarm Out Setup       | Gateway: 192.168.168.1 MAC: 00:18:A8:43:23:96                       |    |  |  |  |  |  |
| PPPOE&DDNS Setup      | C Auto Get DNS Server Talkback Ip: 0.0.0.0                          |    |  |  |  |  |  |
| Local Setup           | Enable the Set DNS Server                                           |    |  |  |  |  |  |
| Alarm Infomation      | DNS Server 202. 96 .134.133                                         |    |  |  |  |  |  |
| MD Record             |                                                                     |    |  |  |  |  |  |
| FTP Upload            | Network Video Server Save                                           |    |  |  |  |  |  |
| EMail Setup           |                                                                     |    |  |  |  |  |  |
| Center Setup          | Server Notify Set:                                                  |    |  |  |  |  |  |
| Wireless Setup        | Enable Send Notify to NVClient                                      |    |  |  |  |  |  |
| UPNP Setup            | NVClient Address: Port: Time(S):                                    |    |  |  |  |  |  |
| System Setup          | 6000 3 Save                                                         |    |  |  |  |  |  |
| User Right            |                                                                     |    |  |  |  |  |  |
|                       |                                                                     |    |  |  |  |  |  |
|                       |                                                                     |    |  |  |  |  |  |
|                       |                                                                     |    |  |  |  |  |  |
|                       |                                                                     |    |  |  |  |  |  |
|                       | Refresh                                                             | Ok |  |  |  |  |  |
|                       | Refresh                                                             | Ok |  |  |  |  |  |

(Setarile de retea ale camerei IP)

• Pasul 2: Setarea serverului virtual ("Virtual Server") in routerul dvs.

| D-Link<br>Building Networks for People |                                       |                       | 802.11       |                 |              | Bouter       |
|----------------------------------------|---------------------------------------|-----------------------|--------------|-----------------|--------------|--------------|
| DI-524                                 | Home                                  | Advand                | ced          | Tools           | Status       | Help         |
|                                        | Virtual Server<br>Virtual Server is u | sed to allow In       | ternet users | access to LAN s | ervices.     |              |
| Virtual Server                         | Name                                  | ⊙ Enabled<br>MiNi DVS | ODisabl      | ed              |              |              |
| Application                            | Private IP<br>Protocol Type           | 192.168.168<br>TCP 💌  | . 72         |                 |              |              |
| Filter                                 | Private Port<br>Public Port           | 80<br>80              |              |                 |              |              |
| Firewall                               | Schedule                              | ◯ Always<br>◯ From    | Time 00      | ❤:00 ❤To 00     | 00 🗸         |              |
| DDNS                                   |                                       |                       | day Sun      | 🌱 To Sun 👻      | <b>3</b>     | 3 🕄          |
| DMZ                                    |                                       |                       |              |                 | Apply C      | ancel Help   |
| Performance                            | Virtual Server L<br>Name              | .ist                  | Private IP   | Protocol        | Schedule     |              |
| renormance                             | Virtual Server                        | FTP                   | 0.0.0.0      | TCP 21 / 21     | Always       | D 🗊          |
| (Setarea serverul                      | ui virtual, Port                      | Web: 80,              | adauga       | ti adresa ca    | imera IP 192 | 2.168.168.72 |

| D-Link<br>Building Networks for People  |                                                                                |                                                                       | 802.11                           | g/2.4GHz                             | us"C                    | Router            |
|-----------------------------------------|--------------------------------------------------------------------------------|-----------------------------------------------------------------------|----------------------------------|--------------------------------------|-------------------------|-------------------|
| DI-524                                  | Home<br>Virtual Server<br>Virtual Server is u                                  | Advan<br>sed to allow Ir                                              | ced                              | access to LAN s                      | Status<br>services.     | Help              |
| Virtual Server<br>Application<br>Filter | Name<br>Private IP<br>Protocol Type<br>Private Port<br>Public Port<br>Schedule | Enabled     MiNi DVS     192.168.168     TCP     80     80     Always | 3.72                             |                                      |                         |                   |
| Firewall<br>DDNS<br>DMZ<br>Performance  | Virtual Server I<br>Name                                                       | ○ From                                                                | Time 00<br>day Sun<br>Private IP | V CO V To OC<br>To Sun V<br>Protocol | 00 V<br>OD V<br>Apply C | 😒 🔂<br>ancel Help |
| renormance                              | Virtual Server                                                                 | FTP                                                                   | 0.0.0.0                          | TCP 21 / 21                          | Always                  | 🖸 🗍               |

(Setarea serverului virtual, Port date: 8200, adaugati adresa camera IP 192.168.168.72)

|             | Virtual Server List   |                 |                                   |          |     |
|-------------|-----------------------|-----------------|-----------------------------------|----------|-----|
| Performance | Name                  | Private IP      | Protocol                          | Schedule |     |
| 2           | Virtual Server FTP    | 0.0.0.0         | TCP 21 / 21                       | Always   | 📝 🗍 |
|             | Virtual Server HTTP   | 0.0.0.0         | TCP 80/80                         | Always   | 📝 📋 |
|             | Virtual Server HTTPS  | 0.0.0.0         | TCP 443/443                       | Always   | 📝 📋 |
|             | Virtual Server DNS    | 0.0.0.0         | UDP 53/53                         | Always   | 📝 📋 |
|             | Virtual Server SMTP   | 0.0.0.0         | TCP 25/25                         | Always   | 📝 📋 |
|             | Virtual Server POP3   | 0.0.0.0         | TCP 110/110                       | Always   | 📝 📋 |
|             | Virtual Server Telnet | 0.0.0.0         | TCP 23/23                         | Always   | 📝 📋 |
|             | IPSec                 | 0.0.0.0         | UDP 500 / 500                     | Always   | 📝 📋 |
|             | PPTP                  | 0.0.0.0         | TCP 17237<br>1723                 | Always   | 📝 📋 |
|             | DCS-900,DCS-1000      | 0.0.0.0         | TCP 80/80                         | Always   | 📝 📋 |
|             | DCS-2000,DCS-5300     | 0.0.0.0         | TCP 800/800                       | Always   | 📝 📋 |
|             | DCS-3120              | 0.0.0.0         | UDP 5002-<br>5003 / 5002-<br>5003 | Always   | 🕑 间 |
|             | MiNi DVS              | 192.168.168.201 | TCP 8200 /<br>8200                | Always   | 🛛 🗍 |
|             | MiNi DVS              | 192.168.168.201 | TCP 80/80                         | Always   | 2 间 |
|             |                       |                 |                                   |          |     |

• Pasul 3: Obtineti adresa IP WAN (116.24.36.109) apoi introduceti aceasta adresa in browser-ul web. Exemplu:

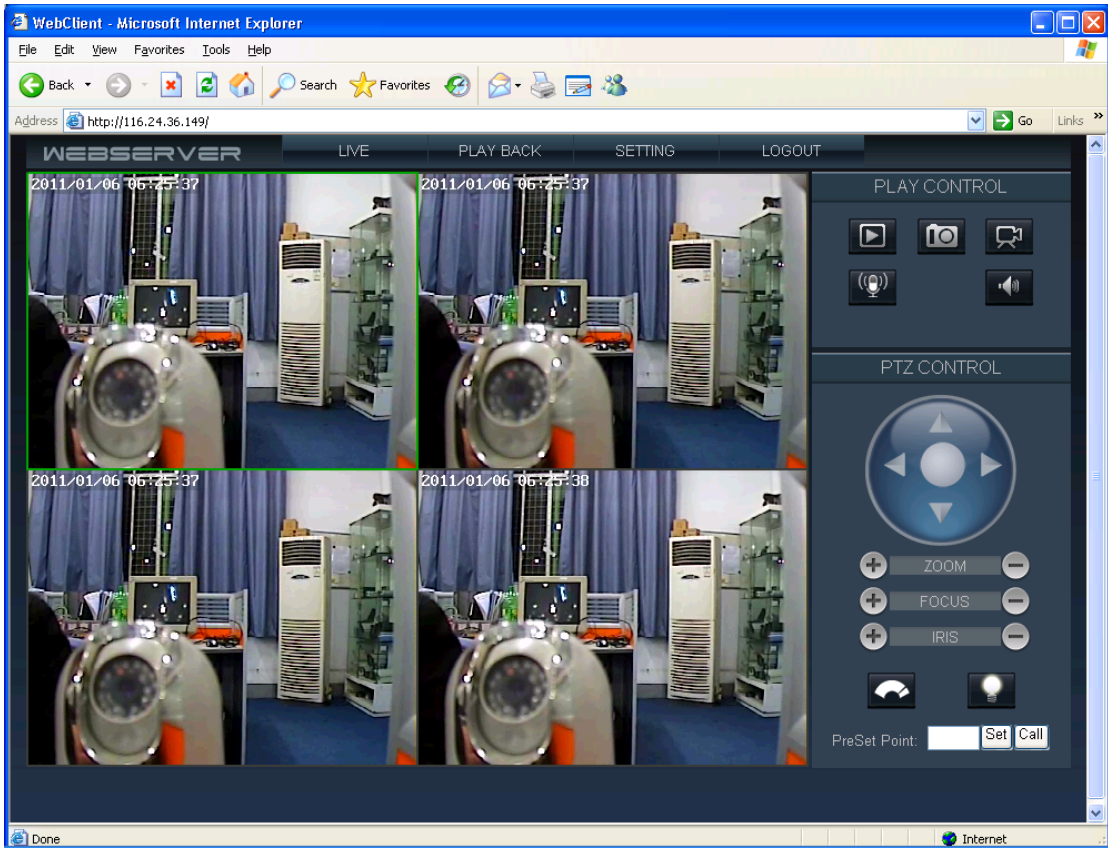

## 7. Parametri impliciti in setarea camerei IP

• Parametri de retea impliciti

| Parametri     | Valoare implicita |
|---------------|-------------------|
| Adresa IP     | 192.168.1.100     |
| Adresa Subnet | 255.255.255.0     |
| Gateway       | 192.168.1.1       |
| Port Date     | 8200              |
| Port Web      | 80                |
| Port Mobil    | 15961             |
| UPNP          | Off               |

## • Utilizator si parola

| Parametri             | Valoare implicita |
|-----------------------|-------------------|
| Username (Utilizator) | admin             |
| Password (Parola)     | admin             |

## Conditii de Garanție

Garanția nu limitează drepturile utilizatorilor aplicabile în concordanță cu legile naționale ce au legătură cu vânzarea de produse către client. În timpul perioadei de garanție, producătorul sau service-ul autorizat, în acord cu limitele garanției va remedia defectele sau va înlocui produsul.

Limitarea garanției este valabilă și realizabilă doar în țările unde utilizatorii au cumpărat acest produs.

#### Perioada de garanție

Perioada de garanție începe de la timpul în care produsul este achiziționat de la producător de primul utilizator final. Produsul poate fi format din mai multe ansamble, ce pot avea perioade de garanție diferite:

- ➢ 24 de luni pentru dispozitiv
- > 6 luni pentru următoarele ansamble: acumulator, încărcător, căști, antene.

#### *Cum să beneficiați de garanția produsului*

În cazul unui posibil defect, vă rugăm să returnați produsul la un centru autorizat sau chiar la producător. Pentru a vă folosi de această garanție, este necesar să vă duceți la un service autorizat cu următoarele:

- Produsul defect (sau accesoriile)
- Dovada originală de achiziționare a produsului (factura) ce indică clar numele şi adresa vânzătorului şi data şi locul achiziționării.
- Dacă ați achiziționat acest produs online vă rugăm să ataşați coletului o copie după factură și după certificat. Atenție!!! Se trimite doar cu curierul indicat de furnizor.

## Ce nu acoperă garanția:

Garanția nu acoperă:

- Uzura normală sau cea excesivă
- Defectele cauzate datorită utilizării dure (defecte cauzate de obiecte ascuțite, prin deformare, compresie sau aruncare)
- Defectele sau pagubele cauzate de utilizarea necorespunzătoare a produsului, ceea ce include utilizarea produsului în contradicție cu informațiile furnizate de producător.
- > Defectele cauzate de alți factori dincolo de cele care pot fi de fabricație.

Garanția nu acoperă defectele sau avariile cauzate de utilizarea neconformă a produsului prin conectare, a oricărui produs, accesoriu software și/sau serivicii și produse care nu sunt fabricate de producător sau prin utilizarea produsului pentru oricare scop în afară de acel pentru care e destinat produsul.

Garanția nu este aplicabilă dacă produsul a fost desfăcut, modificat sau reparat de către oricine în afara de centrul de service autorizat; la fel dacă produsul a fost reparat cu piese necorespunzătoare, dacă seria a fost scoasă, ștearsă, deteriorată sau nu se poate citi.

Garanția nu este aplicabilă dacă produsul a fost expus la umezeală, praf sau la condiții termice sau de mediu extreme, coroziune, oxidare, scurgeri de lichide sau mâncare sau la produse chimice.

#### Declarație de conformitate Nr. ATS2012127

 Producător: HongKong Hongfeng Technology CO.,LTD
 Room 623,Languang C building, Zhenhua Road, Futian District, Shenzhen, Guangdong, China, Tel: 86-755-83264905
 Importator: SC ONLINESHOP SRL Adresa: Orhei nr.4, Bl.T1, Piatra Neamţ, Romania

Denumire produs: Camera supraveghere video cu IP Model: PNI-IP6C-SR3 Test Standard: EN60650-1:2006 + A11:2009 + A1:2010 + A12:2011

Produsul descris mai sus a fost testat de către noi cu standardul mentionat și este în concordanță cu Directiva Consiliului LVD din 2006/95/EC. Este posibilă utilizarea marcajului CE pentru a demonstra conformitatea cu această Directiva LVD.

Certificatul este valabil pentru mostra testată, menționată mai sus și nu implică o evaluare a întregului produs. Acesta este valabil numai în legatură cu numărul raportului de testare: SEM10101281.

Data: 04.06.2011

Administrator, Jenny Zhou

CE

Jerry Chou Hatco

## Certificat de garantie

Condițiile de garanție se asigură în conformitate cu prevederile OG 21/92, legea 449/2003, cu modificările ulterioare. Garanțiile acordate sunt defalcate pe categorii de produse, toate produsele cumparate sunt livrate însoție de certificat de garantie; produsul respectă cerințele esențiale de securitate și cerințele de protecție specificate în declarația de conformitate.Garanția se acordă la punctul de lucru al firmei SC ONLINESHOP SRL, Str. G-ral Dascalescu nr.15, Bl.T1, Sc.C, parter . La solicitarea acordării garanției pentru un produs comercializat de noi va fi necesar să îl prezentați cu TOATE accesoriile cu care s-a livrat produsul precum și cu ambalajul original. Se va refuza recepția în vederea asigurării garanției pentru acele produse care nu vor avea etichetele sau sigiliile de garanție intacte. Garanțiile se expediază doar cu firma FanCourier.

Reparațiile efectuate de către personane neautorizate duc la pierderea garanției. Producătorul și vânzătorul sunt exonerați de obligațiile lor privind garanția, dacă defectarea s-a produs din cauza nerespectării de către consumator a instrucțiunilor de instalare, punere în funcțiune, utilizare, întreținere, manipulare, transport și depozitare, cuprinse în documentația care însoțește produsul sau in conditii ce contravin standardelor tehnice din Romania. De asemeni garanția se pierde în cazurile: deteriorările termice, mecanice și plastice ale produselor datorate incendiilor, accidentelor, intemperiilor sau neglijenței în utilizare; folosirea de baterii, surse de alimentare sau alte accesorii decât cele aprobate de producător; în cazul în care produsul prezintă urme de contact cu lichid; neconcordanța dintre numărul de serie înscris pe certificat și cel înscris pe produc; schimbarea stării originale a aparatului. Durata medie de utilizare este de 2 ani sau mai mult în funcție de specificațiile producătorului. Consumatorul are dreptul de a solicita remedierea deficiențelor și după expirarea termenului de garanție, ca urmare a unor vicii ascunse apărute în cadrul duratei medii de utilizare.

Nu răspundem de eventualele probleme de compatibilitate cu accesoriile achiziționate de la alte firme. De asemenea nu ne asumăm nici o răspundere pentru subansamblele care sunt folosite pe sisteme ce nu corespund ca performanțe cu specificațiile producătorului respectiv. Firma noastră nu iși asumă nici o răspundere privind pierderile de date, fotografii, filmări, soft ce ar putea surveni ca urmare a unor defecțiuni ci doar obligația de a remedia aceste defecțiuni, de aceea insistăm asupra necesității de a face back-up pentru orice date importante în momentul solicitării garanției pentru un produs presupus defect.

Departamentul tehnic va efectua operațiunile de service în termen de cel mult 15 zile de la primirea produselor. Produsele de folosință îndelungată defecte în termenul de garanție, atunci când nu pot fi reparate sau când durata de nefuncționare din cauza deficiențelor apărute în termenul de garanție depăşește 15% din termenul de garanție, la cererea consumatorului, vor fi înlocuite de vânzător, sau acesta va restitui consumatorului contravaloarea actualizată a produsului respectiv. Restituirea contravalorii actualizate a produsului se va face la cererea consumatorului și în cazul unor defecțiuni repetate (cel puțin 3 defecte în prima jumătate a perioadei de garanție) și în cazul defectării produsului care a fost deja înlocuit. Restituirea contravalorii sau înlocuirea produsului achiziționat ori a serviciului prestat se face imediat după constatarea imposibilității folosirii acestuia, dacă această situație nu este imputabilă consumatorului. Restituirea contravalorii produsului seu serviciului se face la valoarea actualizată a produsului su serviciului pe piață a monedei naționale. Valoarea actualizată astfel calculată nu va putea fi acela acela și fel, în momentul restituirii. Agentul economic are aceleași obligații pentru produsul sau serviciul înlocuit ca și pentru produsul sau servicii vândut initial.

Modalitățile de efectuare a livrării sunt fie prin ridicarea acesteia de la magazinul firmei noastre de către beneficiar printr-un delegat împuternicit în acest scop, fie prin expediție a coletului cu un curier rapid (FanCourier, Prioripost, www.mo.ro) către acesta. În cazul din urmă, costul expediției cade în sarcina beneficiarului și va fi inclus în valoarea facturii sau va fi achitat ca factură de expediție și transport separată. Firma noastră va fi exonerată de orice răspundere legată de întârzieri intervenite pe timpul transportului. Indiferent de modalitatea livrării vă rugăm să vă asigurați că ați primit actele corespunzătoare fără de care asigurarea garanției nu se poate realiza. Orice neconcordanță sau omisiune sesizată de beneficiar în privința actelor întocmite de departamentul nostru de vânzări față de condițiile anterior discutate cu reprezentanții firmei noastre și/sau față de produsele receționate vor trebui comunicate pe orice cale în maximum două zile calendaristice de la data primirii acestora, orice sesizare ulterioară fiind nulă de drept.

#### Declarație de conformitate

Societatea Comerciala ONLINESHOP SRL, cu sediul în Piatra Neamţ, Orhei nr.4, CUI: 16306031, asigură, garantează şi declară pe proprie răspundere, conform prevederilor art. 5 din Hotararea Guvernului nr. 1022/2002 privind regimul produselor şi serviciilor care pot pune în pericol viata, sănătatea, securitatea muncii şi protecția mediului, ca produsul nu pune în pericol viaţa, sănătatea, securitatea muncii şi nu produce un impact negativ asupra mediului, precum si faptul ca toate produsele importate si comercializate de noi sunt conforme cu prevederele HG nr 88/2003, privind echipamentele radio şi echipamentele terminale de telecomunicații şi recunoașterea mutuală a conformității acestora, republicată.

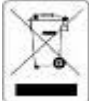

Acest articol nu se aruncă la gunoi ci trebuie predat unui centru autorizat pentru preluare DEEE (deşeuri de echipamente electrice și electronice) sau contactaține in vederea preluării lui.

| Reparatil executate in garantie (se completeaza de catre SC ONLI | NESHOP SRL | ) |
|------------------------------------------------------------------|------------|---|
|------------------------------------------------------------------|------------|---|

|             |                  | 1,                 | Ŭ,                  |                         |                  |                 |                        |           |
|-------------|------------------|--------------------|---------------------|-------------------------|------------------|-----------------|------------------------|-----------|
| Nr.<br>Crt. | Data<br>Intrării | Defect<br>Reclamat | Defect<br>Constatat | Operațiuni<br>Efectuate | Tipul reparației | Data<br>Ieşirii | Prelungire<br>Garanție | Semnătura |
|             |                  |                    |                     |                         |                  | -               | -                      |           |
|             |                  |                    |                     |                         |                  |                 |                        |           |
|             |                  |                    |                     |                         |                  |                 |                        |           |
|             |                  |                    |                     |                         |                  |                 |                        |           |
|             |                  |                    |                     |                         |                  |                 |                        |           |

| Cumpărător:                                                   | Nr. Reg Com. :                       | Cod Fiscal:                     |            |
|---------------------------------------------------------------|--------------------------------------|---------------------------------|------------|
| Sediul: Nu                                                    | me si Prenume:                       |                                 | ALINESD    |
| Denumire produs: Camera de supraveghere video cu              | IP PNI-IP6C-SR3                      |                                 | 0000000    |
| Seria:                                                        | (                                    | T                               | 5          |
| Termen de garantie: 12 luni conform legii 449/2003 Data       | a: (                                 | Touan                           | PLATRA     |
| Semnãtura                                                     |                                      |                                 | TEAMT      |
| ** Produsul poate fi format din mai multe ansamble, ce pot    | avea perioade de garanție diferite:  |                                 |            |
| - 12 luni pentru dispozitiv; - 6 luni pentru următoarele ansa | amble: acumulator, încărcător, micre | ofon, căști, antene, becuri xen | on. • /* / |
|                                                               |                                      |                                 |            |

W.mo.ro

| Ν | ote: |
|---|------|
|   |      |

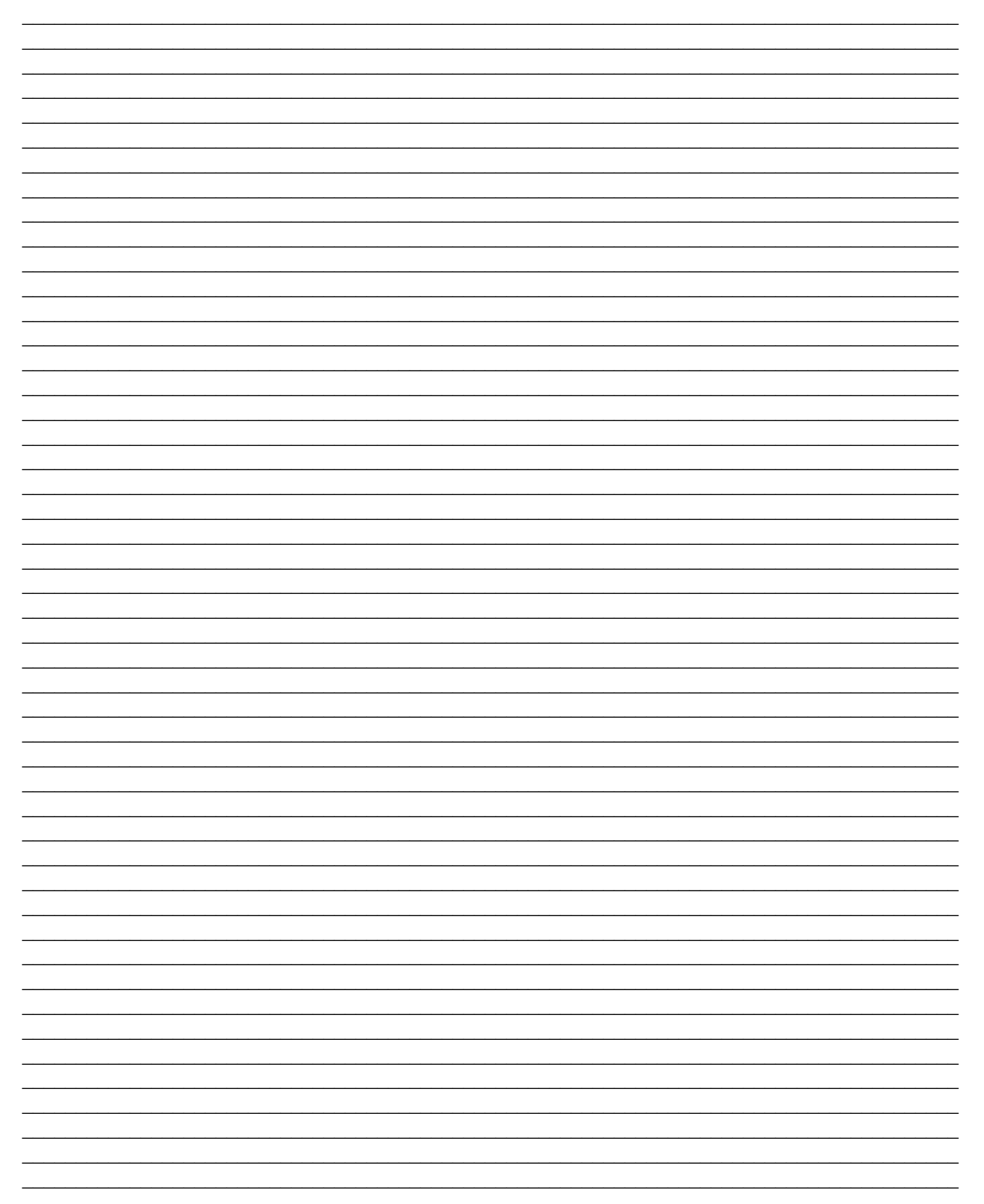

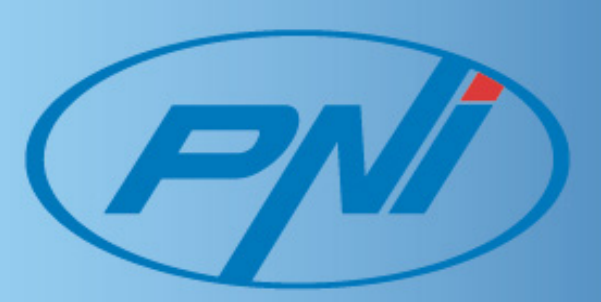